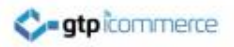

### How to Upload Brand Images

GTP iCommerce instructions on how to upload images in the correct .jpg format

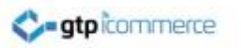

# Login into the CMS

• Go up to the second tab, 'called images'

- Click on the Edit brand images in the drop down menu
  - (Under the Category and brands subheading)

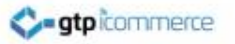

#### Go to the images drop down menu

| ato icommore                                                                                                    |                                                                              |                                               |                                                                                                    |                                 | Logged in              | hotcotton - 20 <sup>th</sup> March, 2014 - 13:45:19 |
|----------------------------------------------------------------------------------------------------|------------------------------------------------------------------------------|-----------------------------------------------|----------------------------------------------------------------------------------------------------|---------------------------------|------------------------|-----------------------------------------------------|
| gupiconninierce                                                                                                    |                                                                              |                                               | You are using Chrome Version 33.0 1750.154 on Wi                                                                                                    |                                 |                        |                                                     |
| Product Images                                                                                                    | Amiliana Complete                                                            | Emans & SMS Web Pa                            | pers Conflig How Tors                                                                                                    |                                 |                        | LIST BRAI                                           |
| Manage Images     Products with No Images     List All Products     List Active Products     Edit Calegory Images     Edit Subcat Images     Edit Subcat Images     Edit Sub-subcat Images |                                                                              |                                               | Is your image not changing after you have uploaded t?<br>y and right click in the window (where there is white space) and choose 'This Frame' > 'Reload Frame' for<br>bl down the 'Ctrf key and right click in the window and choose 'Refresh' for  Internet Explorer<br>to view the correct image. |                                 |                        |                                                     |
| Other Images<br>• Watermark Image<br>• Stationary Images<br>• Invoice Image<br>• Checkout Image                                                                                            | Misc Field Options<br>• PDF File Name<br>• Brochure Page<br>• Super Category | Se Note: The bac<br>To view y<br>Diange Image | our grad                                                                                                    | elect the edi                   | it brand images        |                                                     |
|                                                                                                    |                                                                              |                                               | HOLEOTTON                                                                                                    | solut 3                         | HOCOTTON               |                                                     |
|                                                                                                    |                                                                              | Aussie Kings<br>Change Image                  | Aussiepacific<br>Change Image                                                                                                    | Australan Spirt<br>Change Image | Beacon<br>Change Image |                                                     |

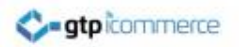

# Select a brand that you want to upload an image for

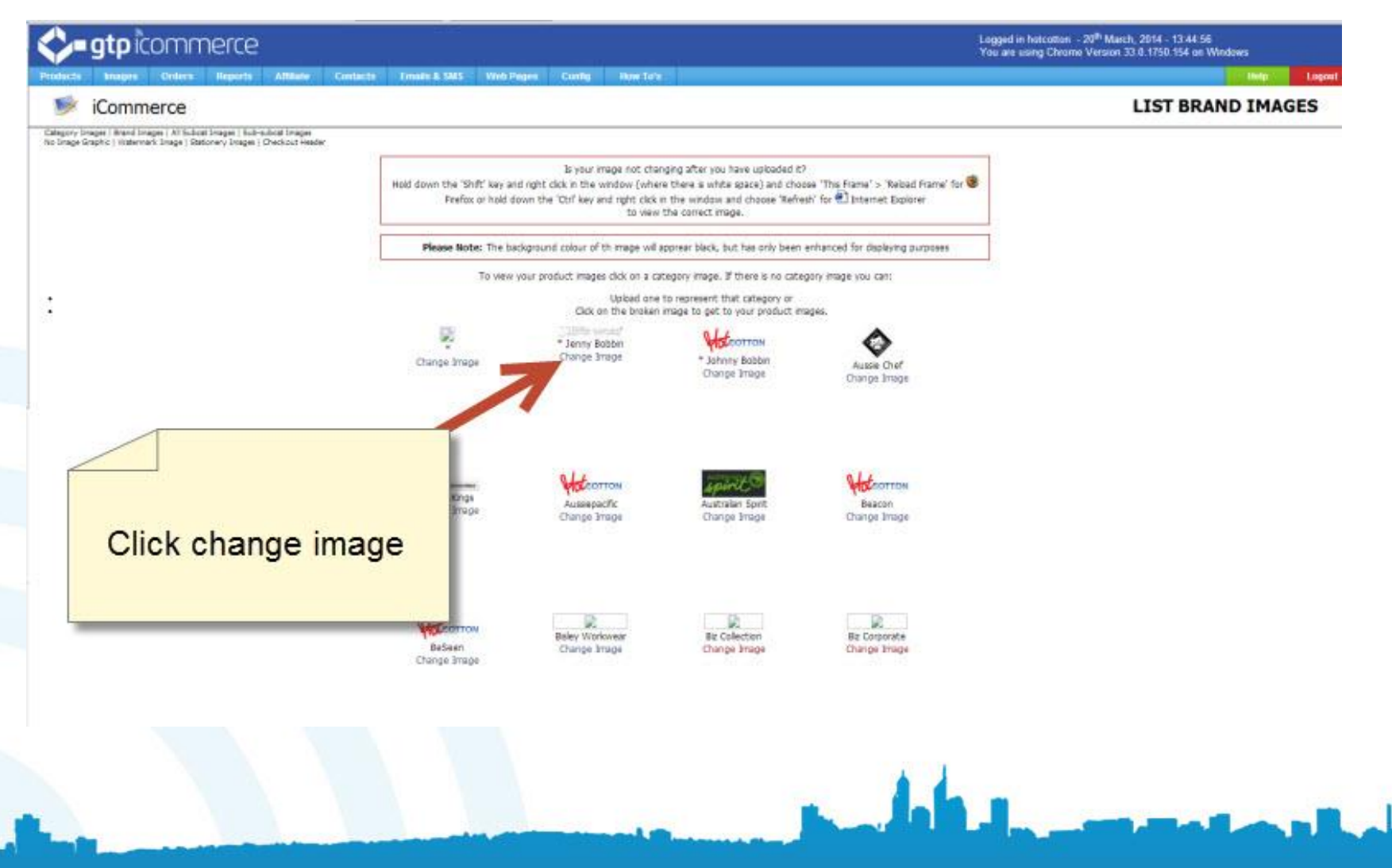

#### Select choose file to get a image

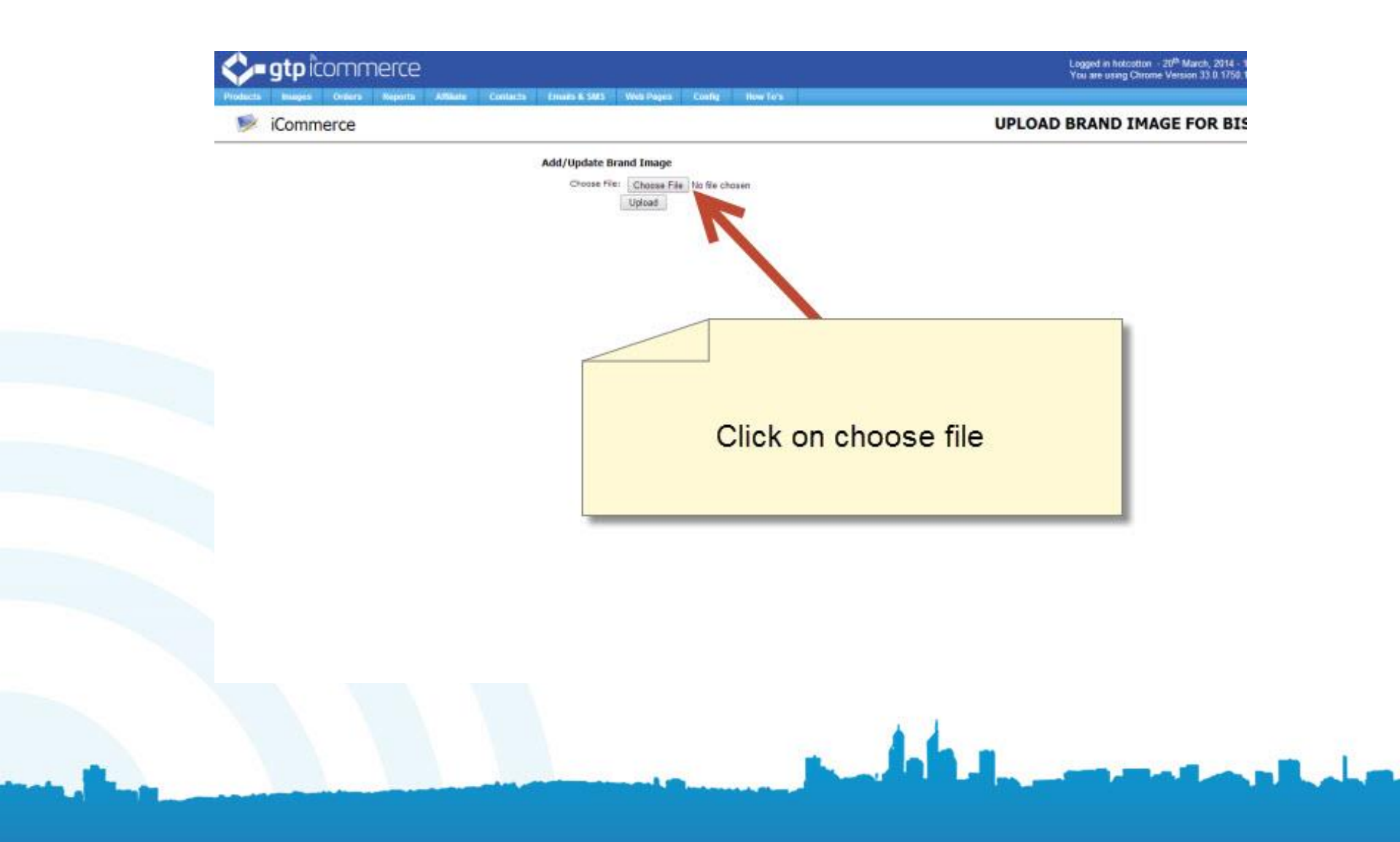

# Select a image from the appropriate file – check the image type

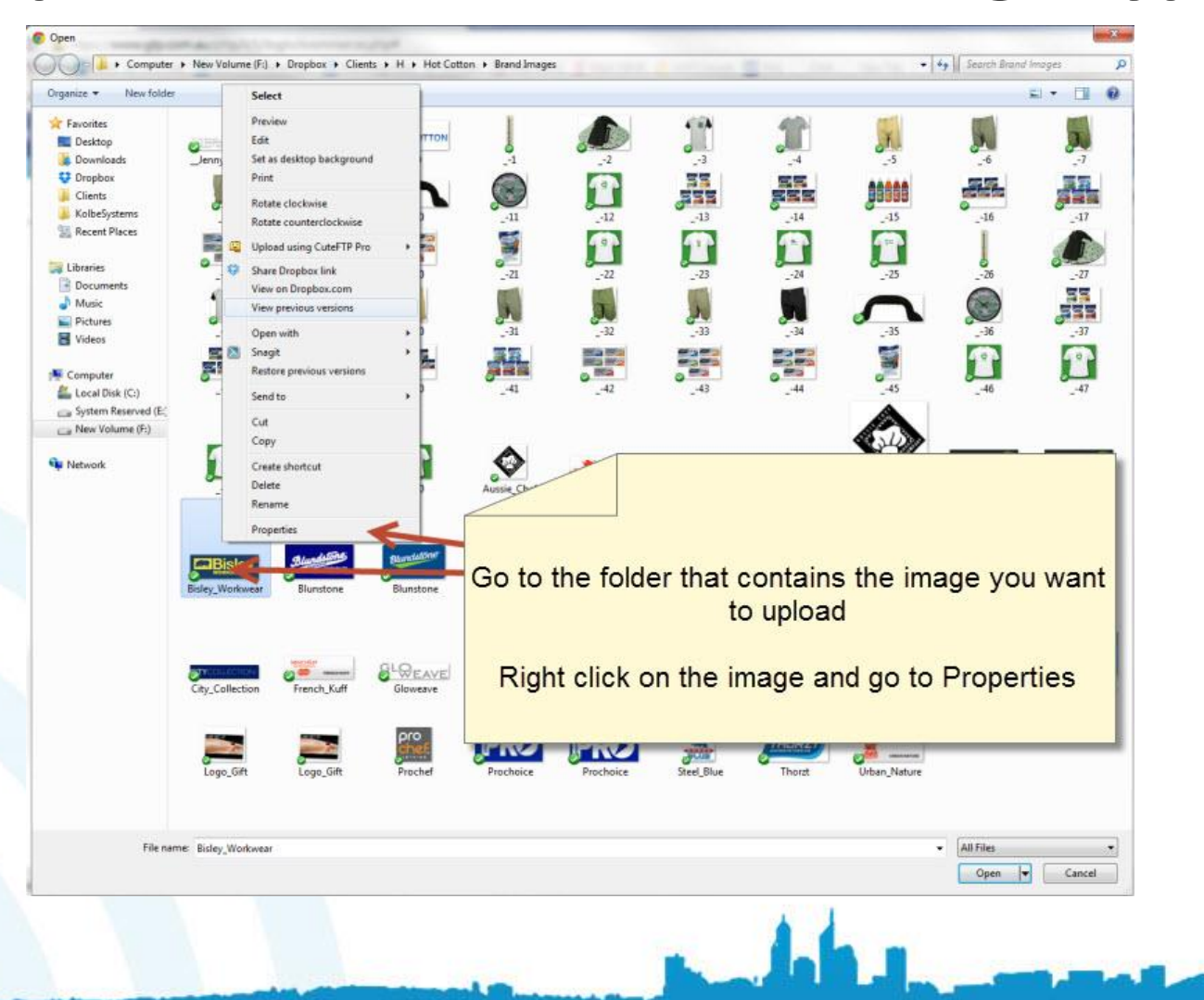

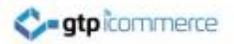

#### Needs to be .jpg image type

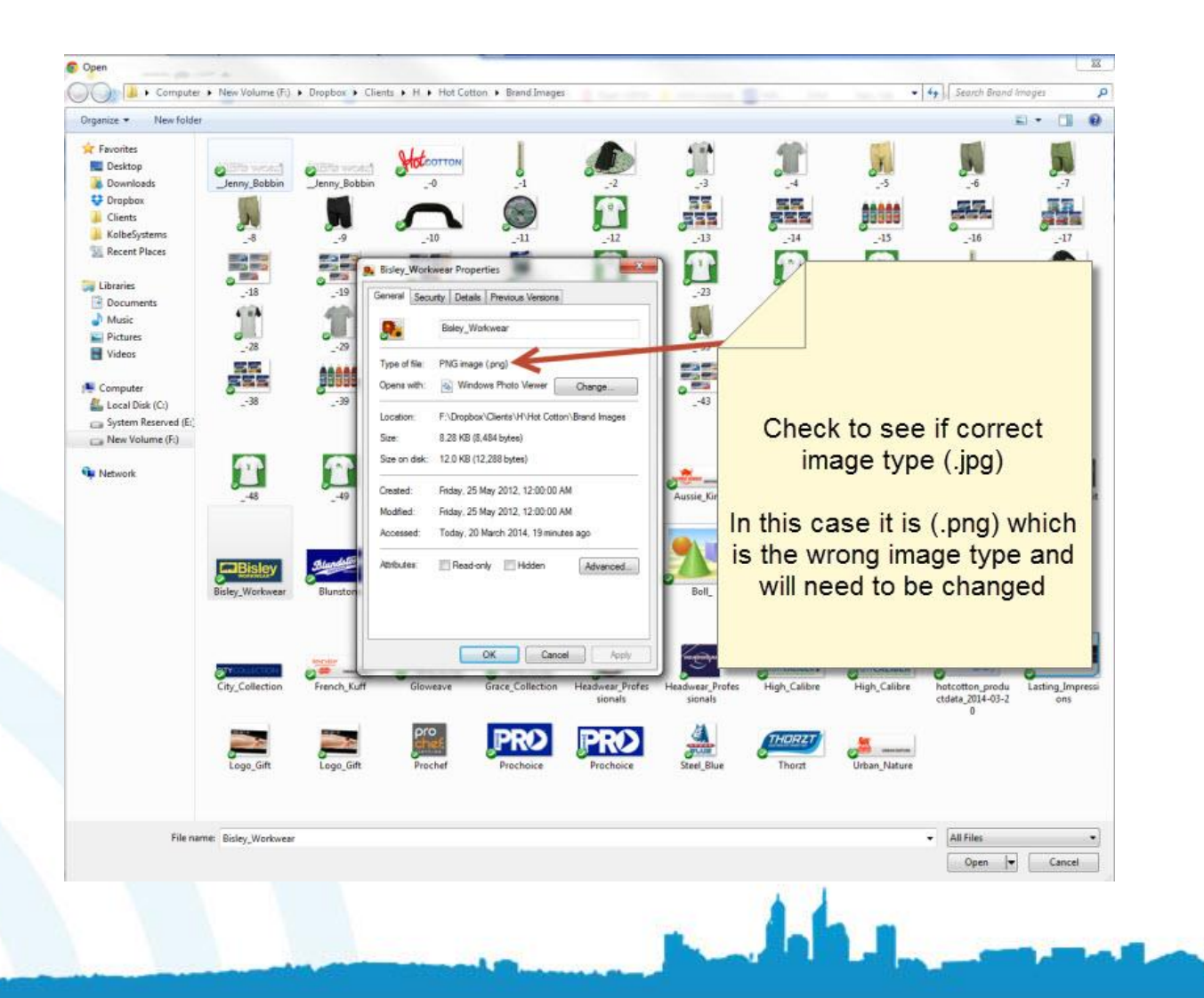

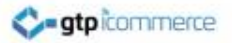

#### **Changing Image type – can use paint**

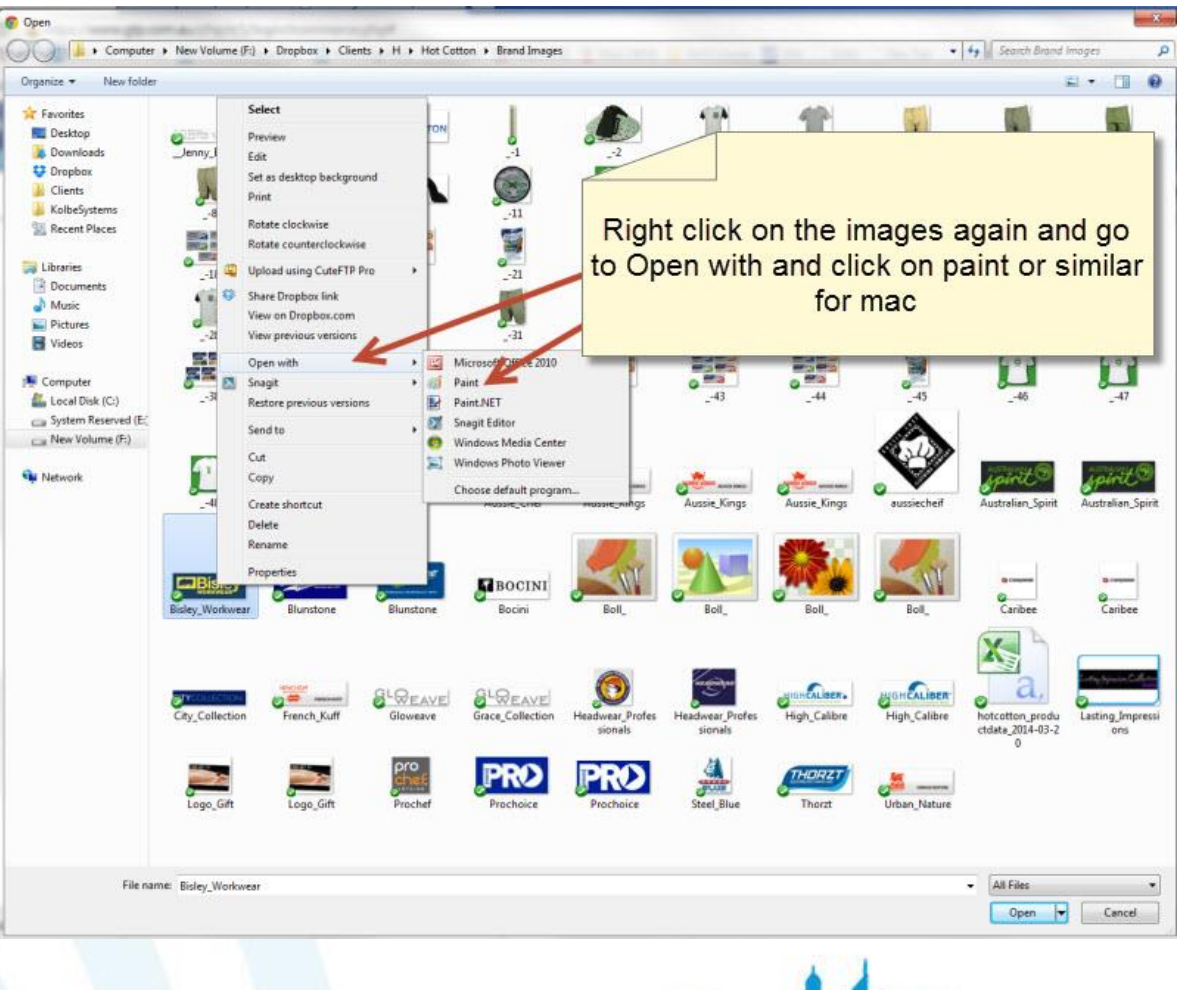

John - manual

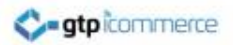

#### **Click Save as**

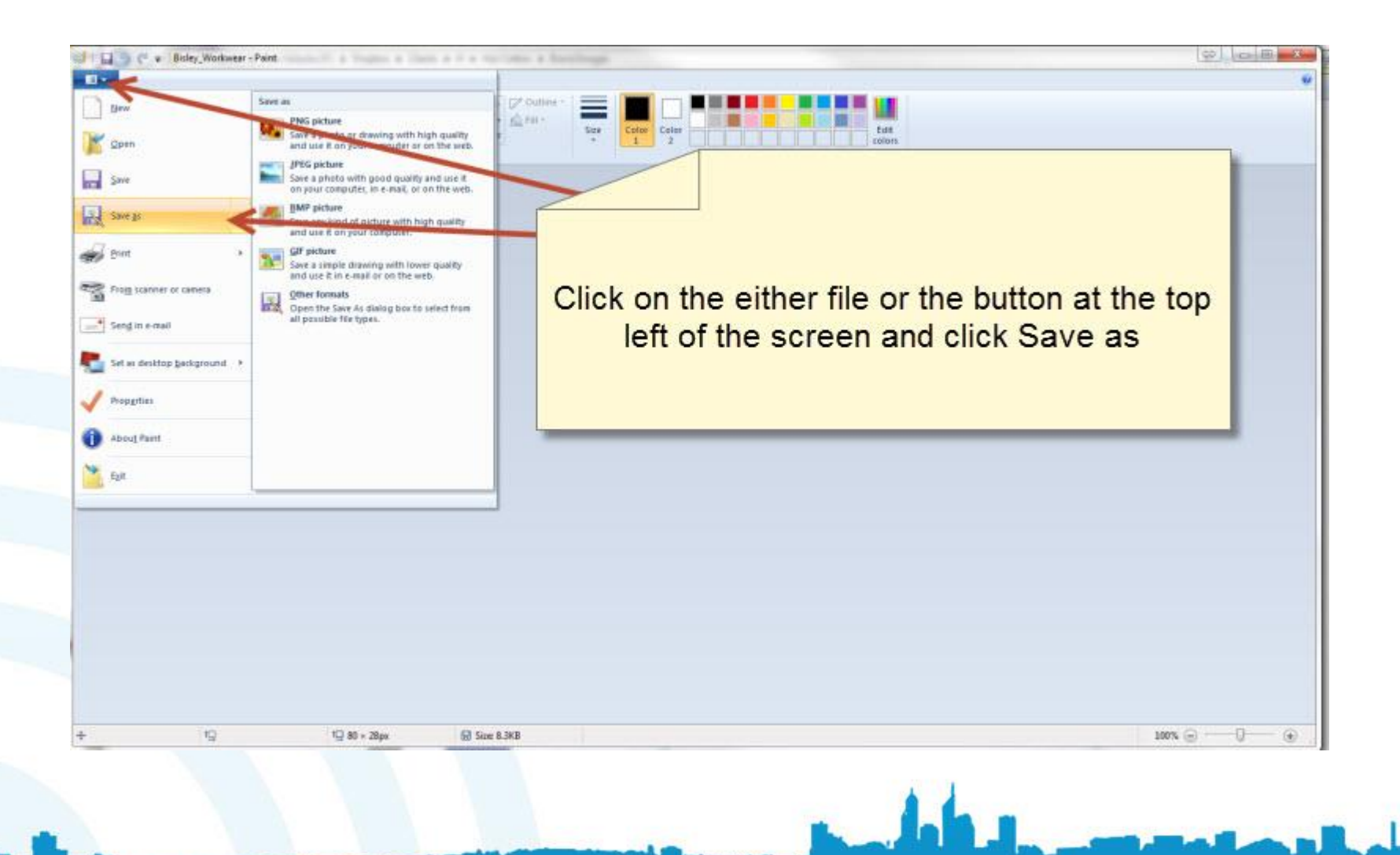

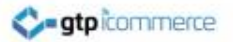

#### Change to JPEG in the 'Save as type' drop down menu

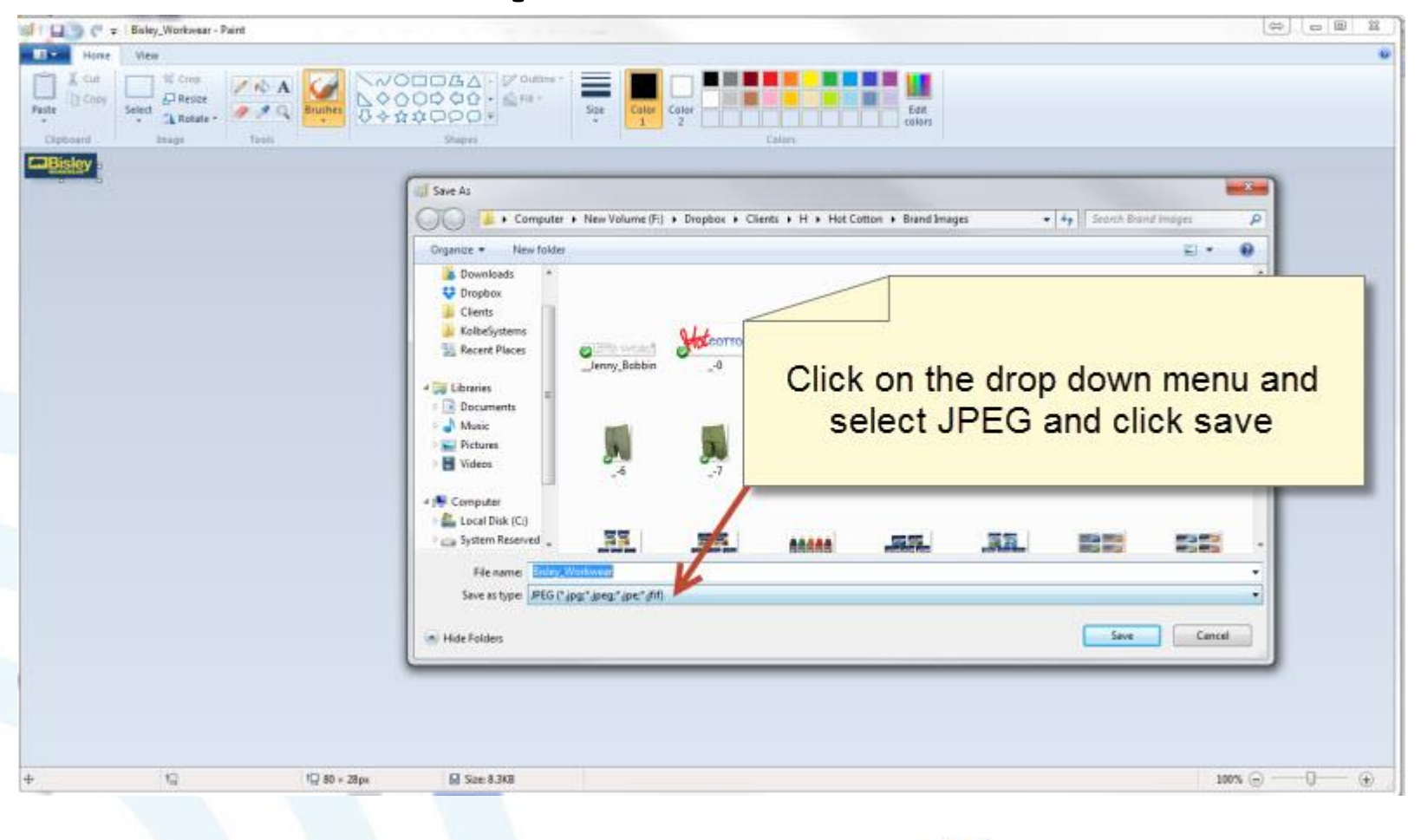

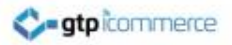

# **Click yes**

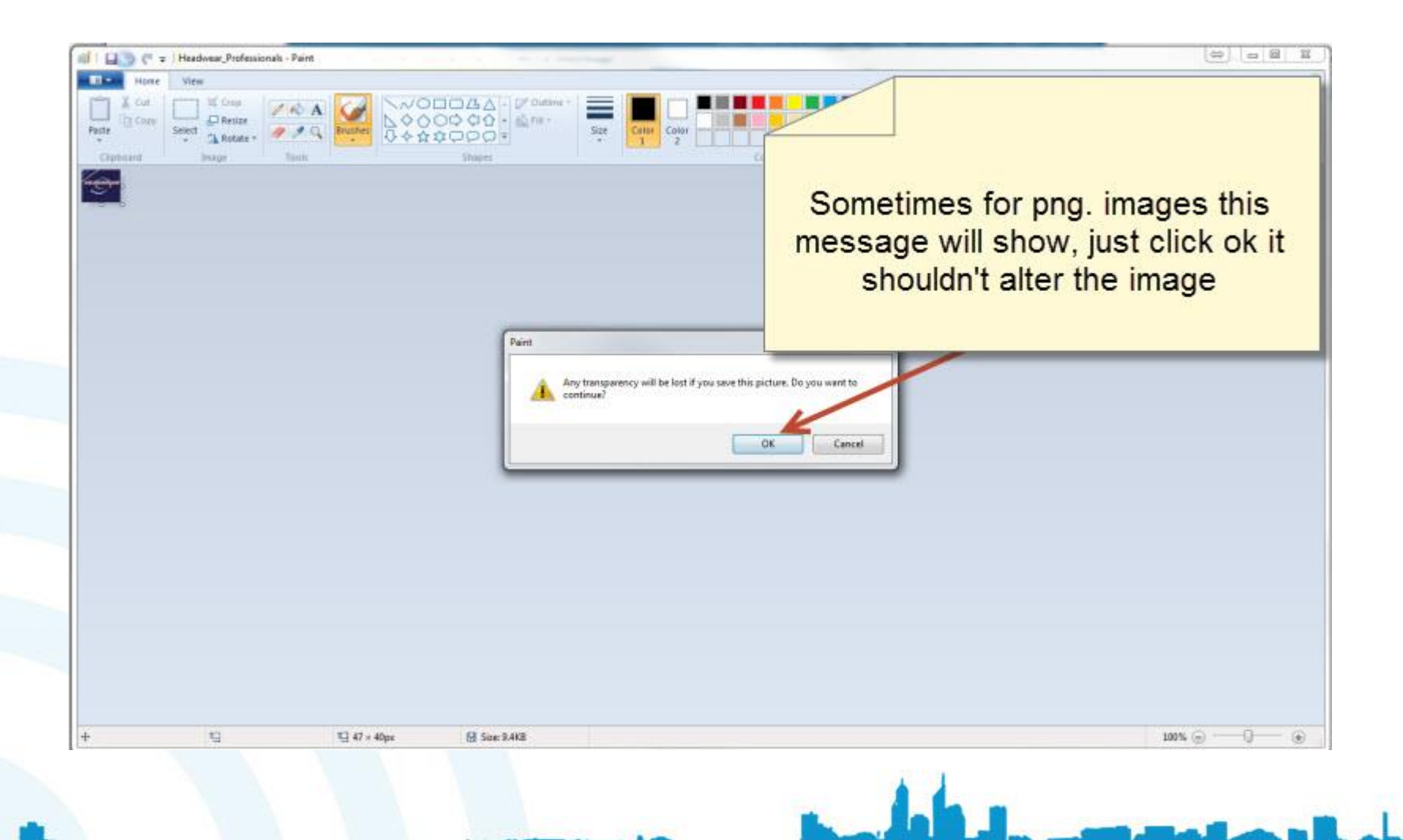

# Go back to the image selection screen and select the new .jpg type

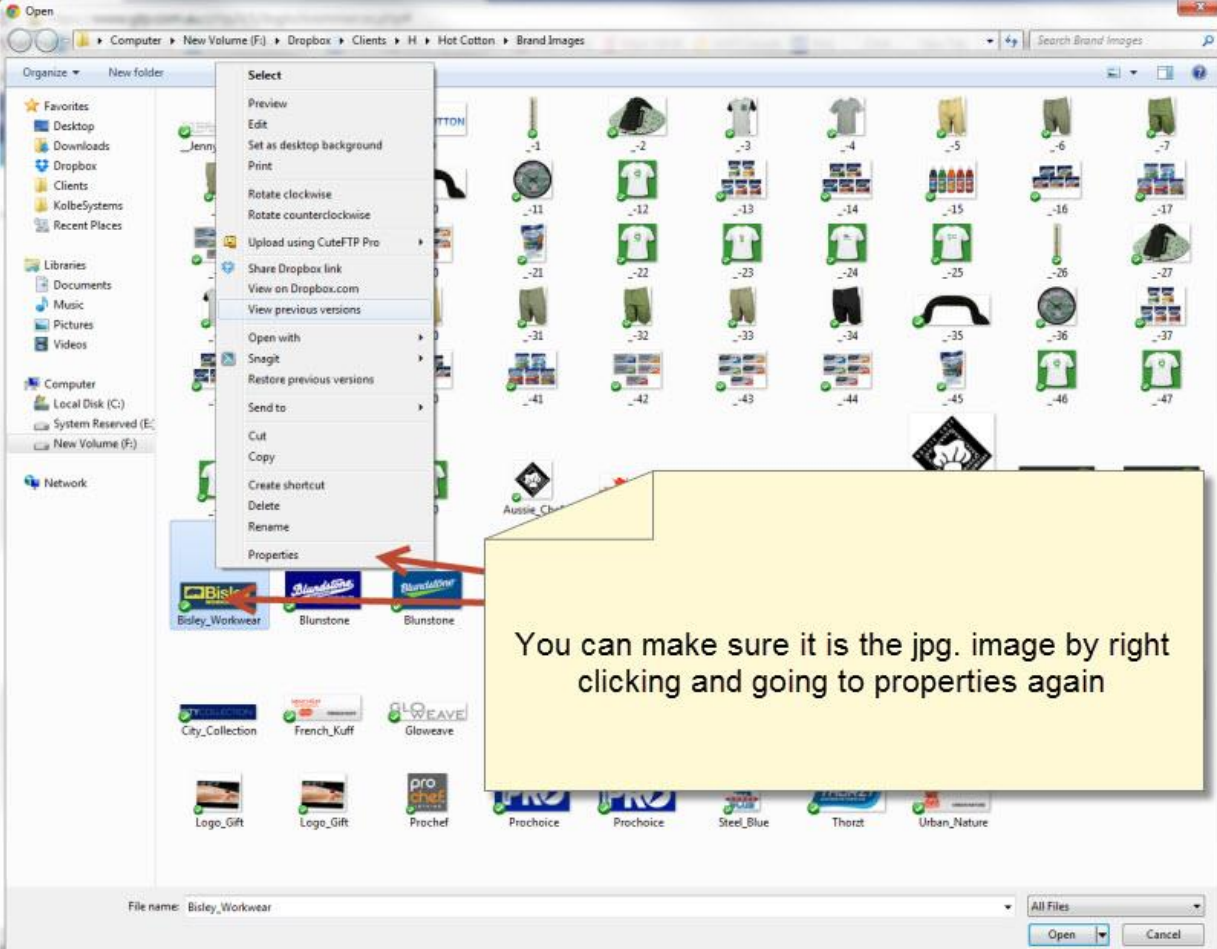

- Close paint and go back to the image selection screen
- You should see the new jpg image being displayed

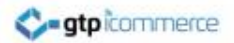

#### Select the image

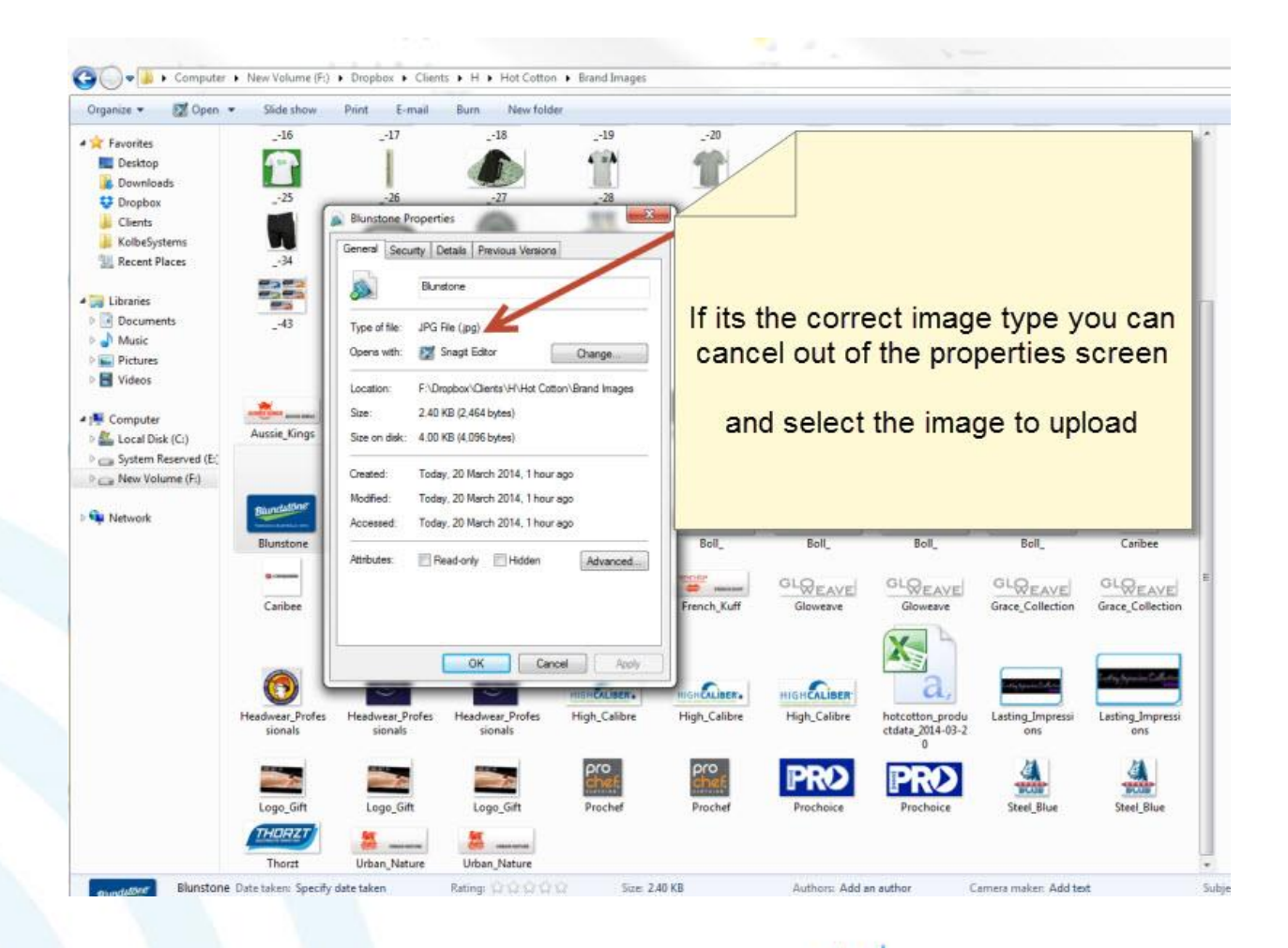

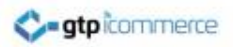

### **Upload image**

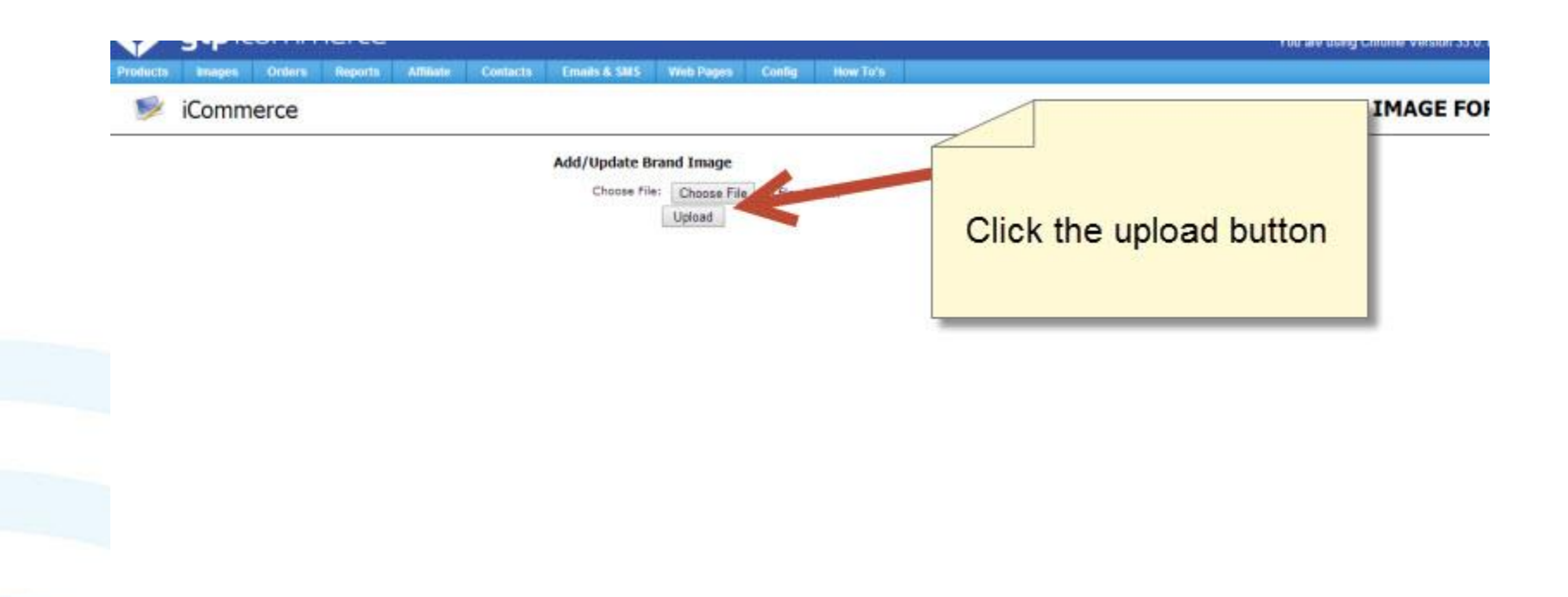

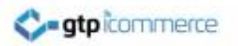

#### **Image Uploaded**

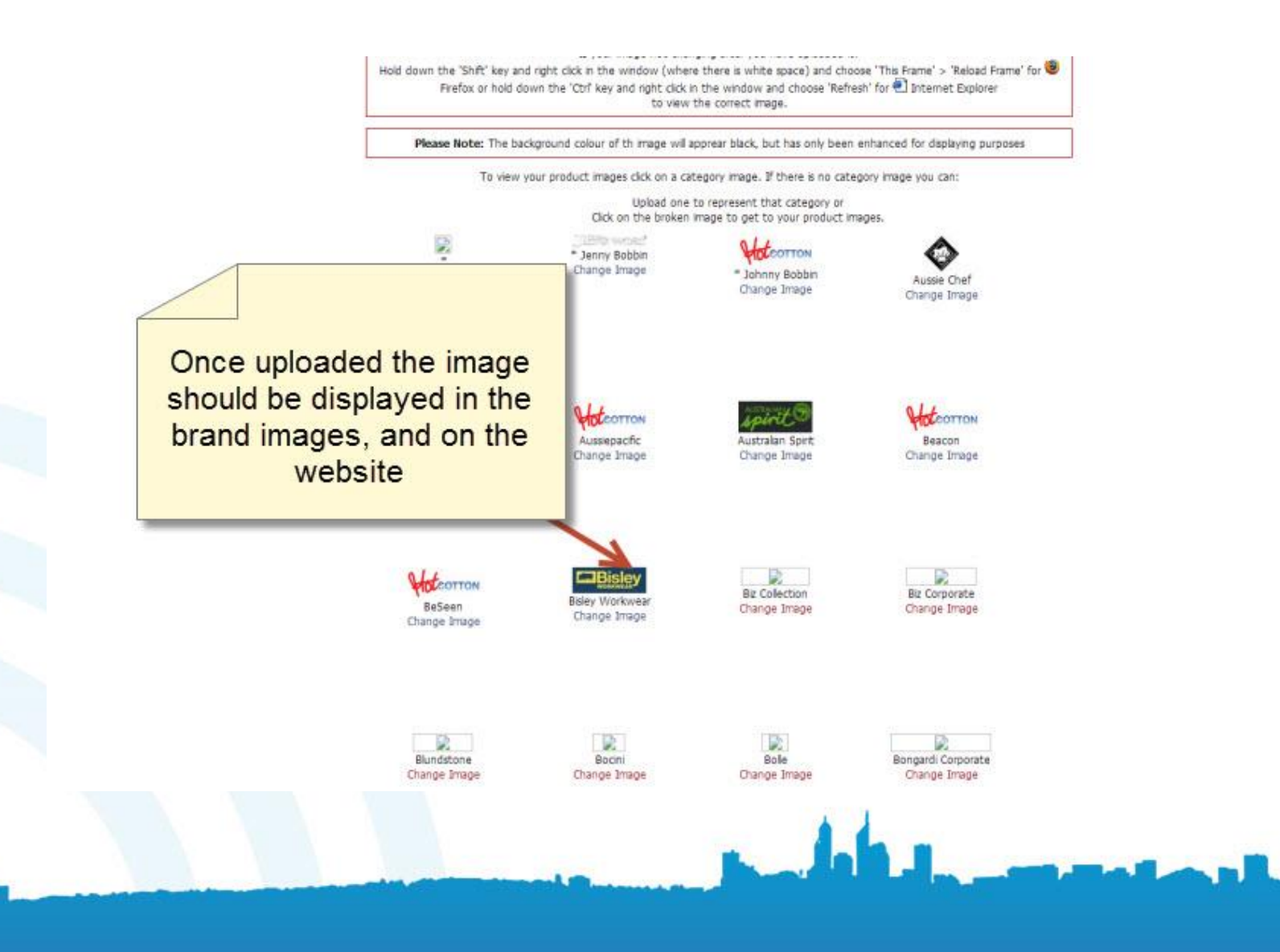

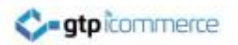

# Check the website for the new brand images

| FLOCECOT<br>1300                                                                               | Home   About Us   Conta<br>CUNIFORMS FROMOTIC<br>PRODUCES<br>188 546                                                                                                    | In tus   Site Map   View Basket   View Quote   Checkout                                                                                                    |
|------------------------------------------------------------------------------------------------|----------------------------------------------------------------------------------------------------|----------------------------------------------------------------------------------------------------|
| Home   Brands   Application                                                                    | Search Results           'Bisley Wo<br>Hi-Vis Shir<br>S-BS-CBS6;<br>Our Price:         Uploaded images                                                                                                    | Cuick Find Cuick Find |
| Boots     Safety Products      Promotional Items     Bags     Promotional     Products         | Colour<br>Sizes Undoes Sizes  Application Choose Application  Quantity 1 Add to Quote More Info Bisley Workwear' HiVis Polarfleece 2 Tone Long Sle Jumper F-BS-Bk6353                                                                | eeve Contraction for the seven of the seven of the seven |
| Print & Signage<br>Hot Printing<br>Hot Signage                                                 | U TRLARGE OUR Price: POA<br>Colour Choose Colour V<br>Sizes Choose Sizes V<br>Application Choose Application V<br>Quantity 1 Add to Quote More Info                                                                                  | Email List<br>Keep up with news and<br>products - sign up for our<br>email newsletter,<br>Sign up                                                                                                    |
| Buy Specials Clearance Special Offers Buy Gifts Personal Gifts Parties & Events Clube & Events | Bisley Workwear' HiVis Polarfleece 2 Tone Long Sk         Pullover         F-BS-BK6889         Our Price: POA         Colour       Choose Colour ▼         Sizes       Choose Sizes ▼         Application       Choose Application ▼ | Vew Latest New Sutter                                                                                                    |
| Corporate Gifts                                                                                | Quantity 1 Add to Quole More Info                                                                                                    |                                                                                                    |

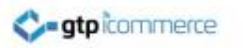

# **End of Presentation**

- GTP iCommerce Support
- Email support@gtp.com.au
- <u>http://gtpsupport.gtp-icommerce.com.au</u>
- Ph: 1300 853 533

- www.gtp-icommerce.com
- www.gtphub.com